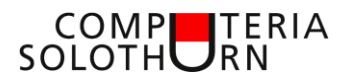

Computeria vom 25. April 2019

Martin Dürig

# Komoot

## Einladung

"Wer rastet, der rostet." (Deutsche Sprichwort). Martin ist davon voll und ganz überzeugt. Computeria-Besucherinnen und -besucher gehören sicher nicht zu den Bequemen. Sie bleiben interessiert und aktiv. ... und in den Ferien? Welche Aktivitäten machen sie? Was tun sie punkto Bewegung und Gesundheit?

Martin hat da eine gute Idee und möchte diese vorstellen.

### Moderationstext

"Das nachfolgende Referat ist nicht geeignet für bequeme Personen." Wir alle wissen, dass Bewegung im Leben wichtig ist. Viele geben sich auch Mühe und bewegen sich ... und in den Ferien? Liegen wir da einfach auf der faulen Haut? Martin, selbst ein Typ, der sich gerne bewegt, hat für euch ein paar Vorschläge wie Aktivitäten in der Umgebung, aber auch in den Ferien geplant werden können.

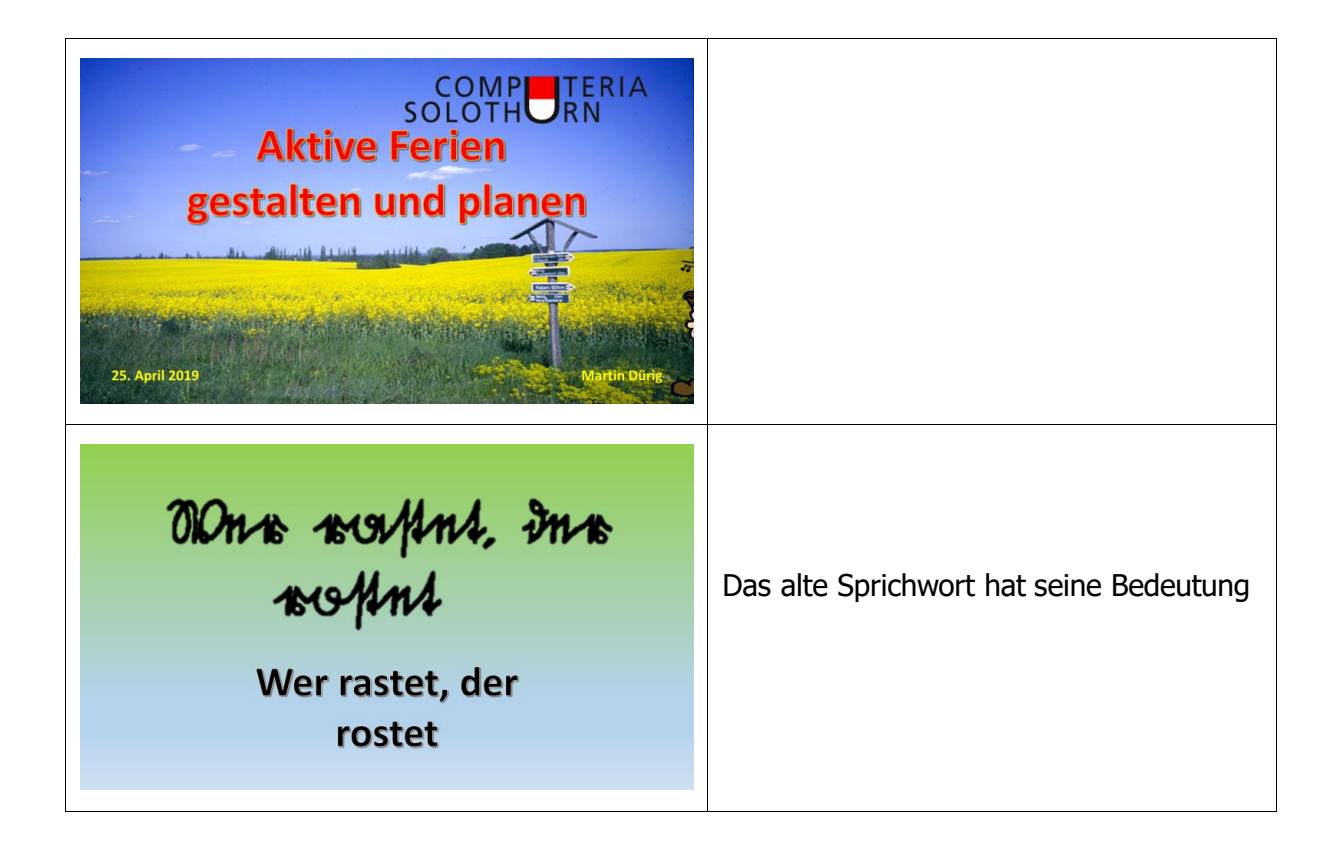

## COMPUTERIA SOLOTHURN

|                                                                                                    | Sehen deine Ferien so aus?<br>Dann ist höchste Zeit, etwas zu ändern!      |
|----------------------------------------------------------------------------------------------------|----------------------------------------------------------------------------|
| "Das Leben besteht in der<br>Bewegung."<br>Aristoteles                                                                                                    |                                                                            |
|                                                                                                    | Aktiv im Alter!                                                            |
| DUDEn: synonyme zu kommoot           bequern: einfach, zemutlich, komfortabel, leicht, muheles, spielend, traulich, unkompilziert, unproblematisch, wohlte | Komoot gibt es als Website, aber auch<br>als App auf Smartphone und Tablet |

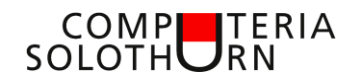

| Laufen<br>Wandern<br>Mountainbike<br>Solution                                                                                                    | Es werden hier die folgenden 5<br>Aktivitätsarten vorgestellt:                                                                                                    |
|----------------------------------------------------------------------------------------------------|----------------------------------------------------------------------------------------------------|
| Planen                                                                                                    | <ul> <li>Das Vorgehen:</li> <li>1. Planen einer Route am PC oder<br/>auf dem Tablet</li> <li>2. Lokal speichern oder/und senden<br/>an Smartphone</li> <li>3. Auf dem Smartphone die Karte<br/>offline zur Verfügung haben und<br/>nutzen können.</li> </ul> |
| <section-header><section-header><section-header><section-header><section-header><section-header></section-header></section-header></section-header></section-header></section-header></section-header> | Die App ist kostenlos und eignet sich für<br>iOS und Android                                                                                                    |
| <image/>                                                                                                    | Mit der App lassen sich viele<br>Möglichkeiten planen, aber die App<br>macht auch Vorschläge und bringt Ideen                                                                                                    |

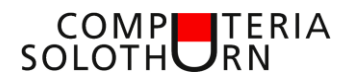

| Meld dich an, um eine Region<br>freizuschalten         Mel dich bei dietem kenoti-Konte an offen teil einen         Image: State and State and Sta | Alles beginnt mit der Registrierung.                                                                                                    |
|----------------------------------------------------------------------------------------------------|----------------------------------------------------------------------------------------------------|
| <section-header></section-header>                                                                                                    | Eine Einzelregion ist gratis.<br>Wer mehr will, bezahlt.                                                                                                    |
| <section-header><section-header><text><section-header><section-header><section-header><section-header><section-header><section-header><section-header><text><text><text><text><text><text><text><text><text><text></text></text></text></text></text></text></text></text></text></text></section-header></section-header></section-header></section-header></section-header></section-header></section-header></text></section-header></section-header>                                                                                                    | Es wird unterschieden:<br>• Einzelregion<br>• Regionenpaket<br>• Ganze Welt                                                                                                    |
| Eine paar Klicks und die Welt gehört die<br>kannt dus ie aub per Keitsick auf der Karte und mehr nutzer mitchtest. Alternativ<br>kannt dus ie aub per Keitsick auf der Karte auswählen. Oder les estmal mehr über die Presmodele.         Immer hageschatten fingener<br>met hageschatten fingener       Immer hageschatten fingener         Immer hageschatten fingener       Immer hateschatten fingener         Immer hageschatten fingener       Immer hateschatten fingener         Immer hageschatten fingener       Immer hateschatten fingener         Immer hageschatten fingener       Immer hateschatten fingener         Immer hageschatten fingener       Immer hateschatten fingener         Immer hateschatten fingener       Immer hateschatten fingener         Immer hateschatten fingener       Immer hateschatten fingener         Immer hateschatten fingener       Immer hateschatten fingener         Immer hateschatten fingener       Immer hateschatten fingener         Immer hateschatten fingener       Immer hateschatten fingener         Immer hateschatten fingener       Immer hateschatten fingener         Immer hateschatten fingener       Immer hateschatten fingener         Immer hateschatten fingener       Immer hateschatten fingener         Immer hateschatten fingener       Immer hateschatten fingener         Immer hateschatten fingener       Immer hateschatten fingener         Immer hateschatten fingener       Immer hatesc                                                                                                    | Die Regionen werden dann<br>freigeschaltet.<br>Mein Beispiel:<br>• Nordfriesland war gratis<br>• Dann später das Komplett-Paket<br>gekauft.<br>Es entstehen dann keine weiteren Kosten<br>mehr! |

#### COMP SOLOTH RN

| Wo sind Offline-Karten momentan verfügbar?           Offline-Karten sind gerade in bögenden Ländern verfügbar           Offline-Karten sind gerade in bögenden Ländern verfügbar?           Offline-Karten sind gerade in bögenden Ländern verfügbar?           Offline-Karten sind gerade in bögenden Ländern verfügbar?           Offline-Karten sind gerade in bögenden Ländern verfügbar?           Offline-Karten sind gerade in bögenden Ländern verfügbar?           Offline-Karten sind gerade in bögenden Ländern verfügbar?           Offline-Karten sind gerade in bögenden Ländern verfügbar?           Deutschland, Österreich, Schweizi, Vereingigtes Königreich, Irland, Frankreich, Lüxemburg, Beigien, Niederlände, Dänemark, Island, Norwagen, Schweizi, Newsla, Kuba, Bahamas, Jamaika, Puerto Rico, Dominikanische Republik, Someringer, Stazientvon Amerika, Kanda Mexiko, Hawaii, Kuba, Bahamas, Jamaika, Puerto Rico, Dominikanische Republik, Somerika, Zordanieh, Afghanistan, Amendien, Turkenstan, Üsbeistan, Irks, Iran, Israel, Vernen, Oman, Qatar, Bahrain, Krawai, Saud Anabier, Vereinige Anabiacher Einiten, Inden, Peuel, Mayamas Sri Lanka, Japan, Sötkores, Taiwan, Vietnam, Las, Thäland, Karmbodscha, Malaysia, Negal, Australien, Neuseeland           Offline         Artika           Minasischer Kontinent, Kap Verde, Madagaskar, Mauritlus                                                                                                    | Die wichtigsten Regionen der Welt sind<br>erhältlich                                                                                                    |
|----------------------------------------------------------------------------------------------------|----------------------------------------------------------------------------------------------------|
| eine Route plane of the second second se                                                                                                    | Als Beispiel planen wir eine Route                                                                                                    |
|                                                                                                    | Zuerst auf die Website und dann<br>"Routenplaner" oben links wählen                                                                                                    |
| Image: Contract of the contract of the contract | Auf der linken Seite wählen wir aus.<br>Wählt man einen Ort, erscheint der<br>entsprechende Kartenausschnitt.<br>Wenn man den Startort kennt, wählt<br>man direkt "Startpunkt"<br>Fitnesslevel und Sportart können auch<br>später noch geändert<br>werden. |

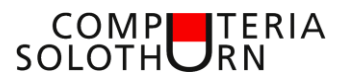

| <complex-block></complex-block>                                                                                                    | Als Startort wählen wir "Solothurn" – Es<br>erscheinen mehrere Vorschläge.                                                                                   |
|----------------------------------------------------------------------------------------------------|----------------------------------------------------------------------------------------------------|
|                                                                                                    | Wir möchten beim Hauptbahnhof starten,<br>also schreiben wir "Solothurn<br>Hauptbahnhof" und der Eintrag<br>erscheint.                                       |
| Solashura, Haupitahahof, Solashura,<br>Atsida<br>Mer datan<br>Per datan<br>Per yan viga                                                                                                    | Wichtig ist jetzt, den Punkt als Startpunkt<br>zu definieren.<br>Wir können ihn auch als Ziel planen,<br>dann führt die Route vom aktuellen Ort<br>dort hin. |
| Image: set of the set of the set of th | Nun Zielort oder Zielpunkt entweder<br>schreiben oder auf der Karte auswählen.<br>Rote Punkte bedeuten sehenswerte<br>Punkte.                                |

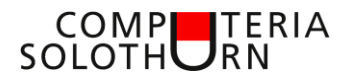

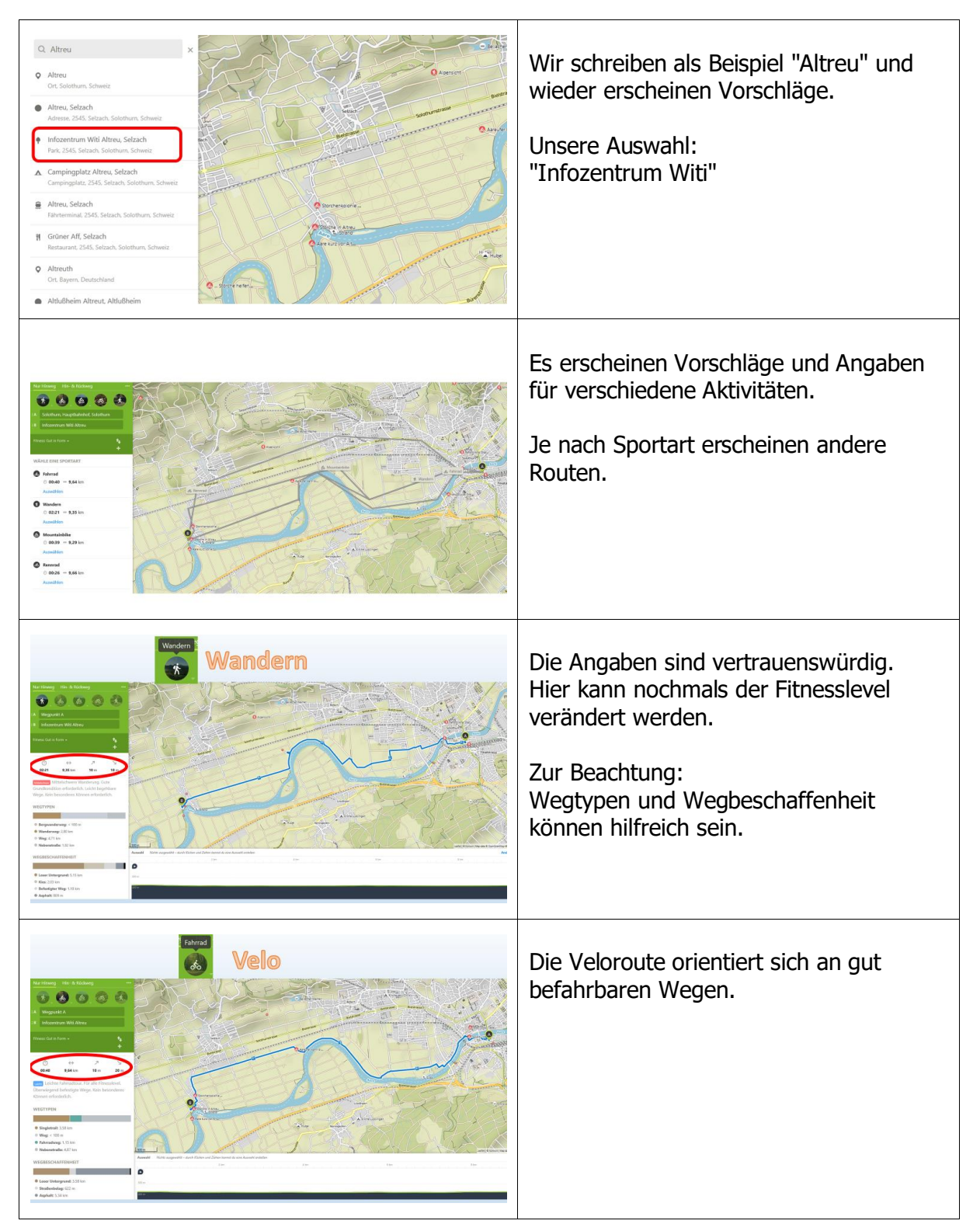

#### COMP SOLOTH RN

|                                                                                                    | Mountainbiker benutzen auch Wege mit<br>losem Untergrund.<br>Wie auch bei den andern Routen kann<br>ein beliebiger Punkt angewählt werden<br>und es erscheinen diverse Informationen.                                                                                                    |
|----------------------------------------------------------------------------------------------------|----------------------------------------------------------------------------------------------------|
| Sixche in Altrei         Cixche in Altrei         Cixche in Altrei | Nachträglich könne auch Umwege über<br>interessante Punkte (Foto links und<br>Empfehlungen von andern beachten)                                                                                                    |
|                                                                                                    |                                                                                                    |
| Eine Tour ans Smartphone senden<br>oder speichern                                                                                                    | Wenn alles fertig, kann die Tour<br>entweder auf dem Compi gespeichert<br>werden oder ans Smartphone gesendet<br>werden                                                                                                    |
|                                                                                                    | Wenn alles fertig, kann die Tour<br>entweder auf dem Compi gespeichert<br>werden oder ans Smartphone gesendet<br>werden<br>Eine Tour lässt sich aber auch<br>ausdrucken!                                                                                                    |
| <complex-block></complex-block>                                                                                                    | <ul> <li>Wenn alles fertig, kann die Tour<br/>entweder auf dem Compi gespeichert<br/>werden oder ans Smartphone gesendet<br/>werden</li> <li>Eine Tour lässt sich aber auch<br/>ausdrucken!</li> <li>In meinem Profil lassen sich Routen<br/>speichern, die dann wieder geholt<br/>werden können.</li> </ul>                                                            |
| <complex-block></complex-block>                                                                                                    | <ul> <li>Wenn alles fertig, kann die Tour<br/>entweder auf dem Compi gespeichert<br/>werden oder ans Smartphone gesendet<br/>werden</li> <li>Eine Tour lässt sich aber auch<br/>ausdrucken!</li> <li>In meinem Profil lassen sich Routen<br/>speichern, die dann wieder geholt<br/>werden können.</li> <li>So kann ich Ferienaktivitäten zuhause<br/>planen.</li> </ul> |

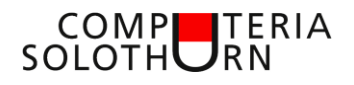

| Eine Tour ans Smartphone<br>senden                                                                                                    | Eine Aktivität ans Smartphone senden:<br>Es erscheint eine Bestätigung und der<br>Name lässt sich noch anpassen<br>Auf dem Smartphone finden sich die<br>"geplanten Touren" in meinem Profil.                                                                                                    |
|----------------------------------------------------------------------------------------------------|----------------------------------------------------------------------------------------------------|
| and Sources     101:3     ✓ Coplant     Importance       All     Anno     Anno     Anno       State     Yon Solichturn nach Altreu<br>Annotas     >       Main     Annotas     Annotas       Von Solichturn nach Altreu<br>Annotas     >       Main     Annotas     >       Main     Main     >       Main     Main     >       Main     Main     >       Main     Annotas     >       Main     Annotas     >       Main     Annotas     >       Main     Annotas     >       Main     Annotas     >       Main <th>So sieht dann meine Bibliothek aus</th> | So sieht dann meine Bibliothek aus                                                                                                    |
|                                                                                                    | <ul> <li>Rufe ich eine Aktivität auf, erscheinen viele Angaben und Informationen.</li> <li>Zur Beachtung: <ul> <li>Offline verfügbar heisst, die Route ist auch ohne Internetverbindung auf dem Handy.</li> <li>"Anfahrt zum Startpunkt" beachten!</li> <li>Starten startet die Navigation mit Sprachmeldungen</li> </ul> </li> </ul> |
| Los geht's!                                                                                                    | Nun viel Spass bei der Planung und<br>Durchführung!                                                                                                    |